## TRAVAIL A FAIRE 1

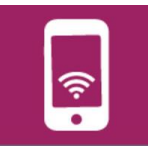

- Lire la ressource de l'utilisation du logiciel Mblock
- « MBLOCK\_GENERALITE »

(Mblock fonctionne comme Scratch).

1- CONFIGURER MBLOCK POUR LA CARTE ARDUINO UNO

Suivre les instructions de la page 2 (1 à 6) et tester le fonctionnement en mode connecté.

Attention au point n°4 : ne pas sélectionner le port COM1 mais l'autre qui s'affiche.

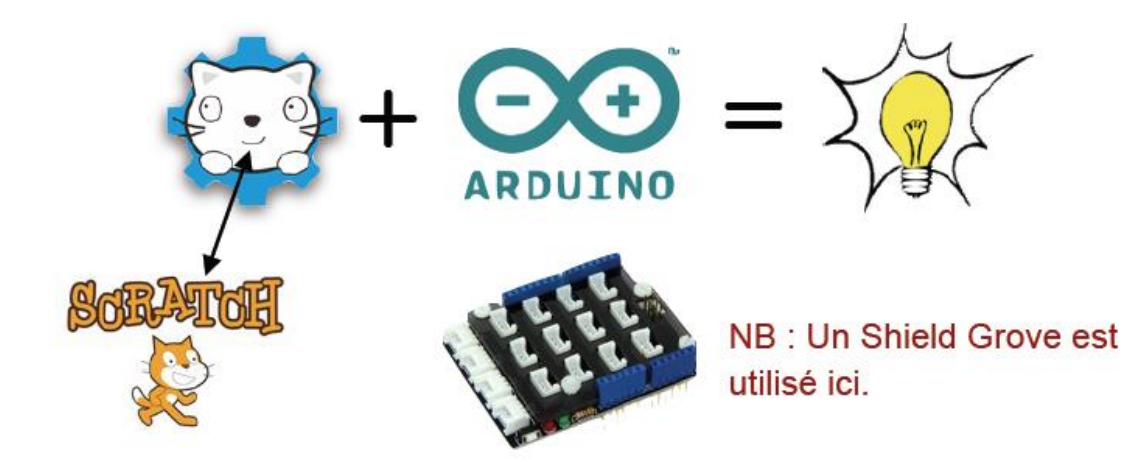

2- UTILISATION EN MODE CONNECTE

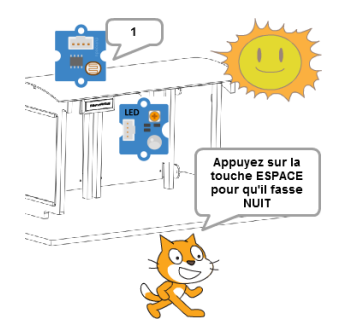

Faire un premier programme pour allumer une LED verte avec le bouton poussoir.

Aide-toi de la ressource « MBLOCK\_GENERALITE » page 3 (7 et 8)

- > Appelle le professeur quand tu as terminé.
- > Ne pas oublier de sauvegarder chaque programme.

## TRAVAIL A FAIRE 1

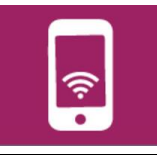

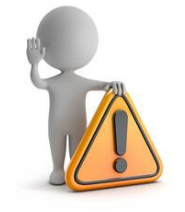

le matériel est fragile et vous en êtes responsable.

3- Adapter ce programme pour fonctionner en mode déconnecté (page 4 de la ressource)